# 4.4-Anfrage zurückziehen (LN)

Author: Niklas Nagel

Updated: 2 years ago

## Klicken Sie auf die Fallnummer

| + Neue Anfrage erstellen                                                                                                    |                                                                                      |                                    |                     |                   |  |  |  |
|----------------------------------------------------------------------------------------------------|--------------------------------------------------------------------------------------|------------------------------------|---------------------|-------------------|--|--|--|
| Suche      Sortieren nach: Datum der letzten Aktion ×             Auftragstyp: Alle ×           Auftragsart: Alle ×      Status: Alle ×             Benutzer: Alle ×           Aktivitäten: Alle ×               Auftragstyp: Alle × |                                                                                      |                                    |                     |                   |  |  |  |
| Fallnummer<br>Dienstleistung                                                                                                    | Status                                                                               | Geschäftspartner oder Dienstleiste | Termin oder Frist   | Aktionen & Alarme |  |  |  |
| COOD-0007<br>Arbeitsrecht, Privates Arbeitsrecht                                                                                                    | ÜBERMITTELT<br>Anfrage wurde an Dienstleister ge<br>Aktualisiert: 13.10.2022         | Versicherung Test                  |                     | ⊕ : Î             |  |  |  |
| 000-00007 (2)                                                                                                    |                                                                                      |                                    |                     | R                 |  |  |  |
| ← 777-12345<br>Psychiatrie und Psychotherapie. Akt                                                                                                    | ABSCHLUSS GESTARTET<br>Abschlussbericht wurde gestartet.<br>Aktualisiert: 11.10.2022 | Doctor Muster                      |                     | ⊕ :               |  |  |  |
| ← <u>888-12345</u><br><u>Psychiatrie und Psychotherapie. Akt</u>                                                                                                    | ABSCHLUSS GESTARTET<br>Abschlussbericht wurde gestartet.<br>Aktualisiert: 11.10.2022 | Doctor Muster                      | FRIST<br>30.11.2022 | ⊕ :               |  |  |  |
| 005-85412                                                                                                    | ABSCHLUSS GESTARTET                                                                  | <b>D</b> . <b>T</b> .              | TERMIN              |                   |  |  |  |

## Klicken Sie auf 'Weitere Aktionen'

| JAROWA                                                                                      |                                                                                                    |                                                                                                    | Auftragsübersicht Versicherung Nickelled Support |
|---------------------------------------------------------------------------------------------|----------------------------------------------------------------------------------------------------|----------------------------------------------------------------------------------------------------|--------------------------------------------------|
| Fallnummer: 000-00007                                                                       | Status: Übermittelt                                                                                                    |                                                                                                    | Zur Übersicht Weitere Aktionen                   |
| <b>Geschäftspartner</b><br><u>Versicherung Nickelled</u> 산<br>Zählerweg<br>6300 Zug, ZG, CH | <ul> <li>% Versicherung Nickelled Support</li> <li>% +4176 111 111</li> <li>@ enable.test+nickelled@jarowa.ch</li> </ul> | Dienstleister<br>Lawyer Muster &<br>Muster Lawyer Kanzlei<br>Bahnhofstrasse<br>8001 Zürich, ZH, CH<br>& +41 76 521 13 04<br>@ enable.test+lawyer@jarowa.ch |                                                  |
| Dienstleistung: Privates Arbeitsrecht / Arbe                                                | aitsrecht                                                                                                    |                                                                                                    |                                                  |
|                                                                                             |                                                                                                    |                                                                                                    | <b>U</b> ,                                       |

## Klicken Sie auf 'Anfrage zurückziehen'

| JAROWA                                                                                      |                                                                                                    |                                                                                                    | Auftragsüt     Versicherung I | ersicht 🗸                                                           |
|---------------------------------------------------------------------------------------------|----------------------------------------------------------------------------------------------------|----------------------------------------------------------------------------------------------------|-------------------------------|---------------------------------------------------------------------|
| Fallnummer: 000-00007                                                                       | Status: <b>Übermittelt</b>                                                                                               |                                                                                                    | Zur Übersicht                 | Anfrage zurückziehen<br>Auftrag einem Benutzer zuweisen             |
| <b>Geschäftspartner</b><br><u>Versicherung Nickelled</u> 쓰<br>Zählerweg<br>6300 Zug, ZG, CH | <ul> <li>ペ Versicherung Nickelled Support</li> <li>+4176 111 11 11</li> <li>@ enable.test+nickelled@jarowa.ch</li> </ul> | Dienstleister<br>Lawyer Muster 🛎<br>Muster Lawyer Kanzlei<br>Bahnhofstrasse<br>8001 Zürich, ZH, CH<br>& +4176 521 13 04<br>@ enable.test-lawyer@jarowa.ch |                               | Autrag in sensitiv markleren<br>Auftragsinformationen herunterladen |
| Dienstleistung: Privates Arbeitsrecht / /                                                   | Arbeitsrecht                                                                                                    |                                                                                                    |                               |                                                                     |

## Wählen Sie einen Dienstleister aus um die Anfrage zuzuweisen

Klicken Sie auf 'Weiter' um fortzufahren

| Lawyer Muster         CHF 200.00 pro Stunde         ^           Ø Bahnhofstrasse 8001Zürich, 2.2 Km         ^         ^         ^           NICHT KLASSE/ZERT         _         _         _         _ | los Dällikon Regensdorf []<br>Opfikon                                               |
|----------------------------------------------------------------------------------------------------|-------------------------------------------------------------------------------------|
| Muster Lawyer Kanzlei Arbeitsrecht<br>I am the best Zum Profil                                                                                                    | bach Geroldswil SEEBACH<br>Unterengstringen DISTRICT 11<br>Oberengstringen OERLIKON |
| Test Lawyer     CHF 150.00 pro Stunde     ✓       ® Bahnhofstrasse 24, 8953 Dietikon, 11.6 Km     MICHT RLASSFIZERT                                                                                   | ZURICH Schlieren ALTSTETTEN 22 km                                                   |
|                                                                                                    | INDUSTRIEQUARTIER Uitikon WIEDIKON DISTRICT B                                       |
| Zurück Auftrag ab Weiter                                                                                                    | Wettswill<br>am Albis<br>Brich LEIMBACH                                             |

## Klicken Sie auf 'Senden'

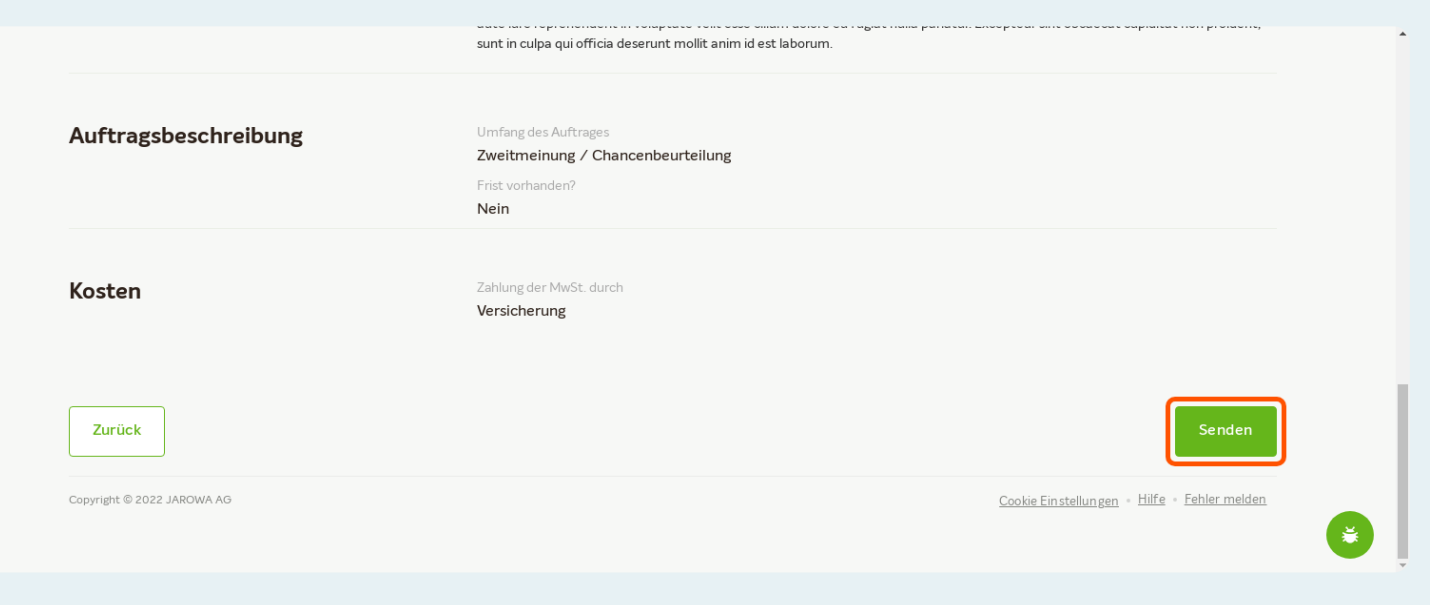